# **SystmOnline Patient Handbook**

Ordering Medication, Booking Routine appointments and other useful features

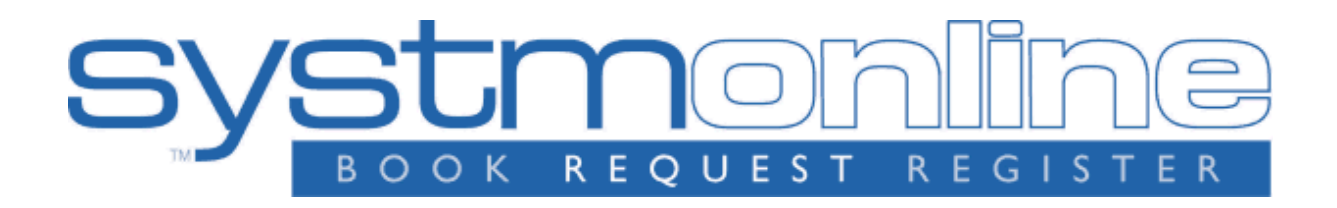

## **DISCLAIMER:**

# NO REAL PATIENT DETAILS WERE USED IN THE MAKING OF THIS HANDBOOK

## **LOGGING ON:**

Once you have contacted the surgery, you will be provided with a username and a password either by email or by post.

Once you receive these details, you can begin.

| Sy | PATIENT ONLINE SERVICE                                                                                                    |
|----|----------------------------------------------------------------------------------------------------|
|    |                                                                                                    |
|    | Login                                                                                                    |
|    | If you already have a username and password, enter them here.<br>If you do not have a username and password, contact your practice to register for<br>SystmOnline. |
|    | Username Password                                                                                                    |
|    | Login                                                                                                    |

## This is the login screen; it can be accessed via the Stow Surgery website (details on next page)

When you have reached our website (see below);

You need to scroll down the page and find the **SystmOnline logo:** 

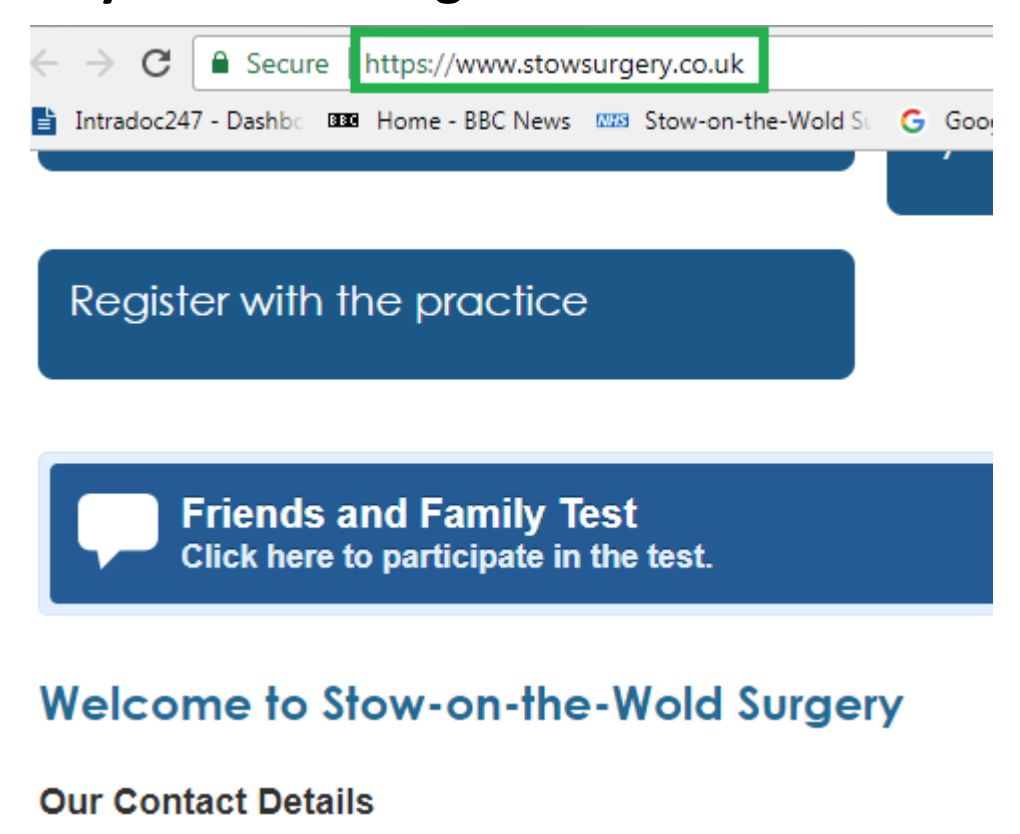

Well Lane, Stow-on-the-Wold, Gloucestershire, GL54 1EQ

Telephone: (01451) 830625 Out of Hours: 111 Fax: (01451) 830693 Appointments: (01451) 830805 Dispensary: (01451) 833482

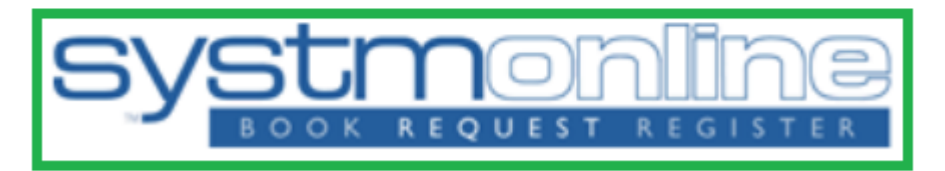

#### Click here to view our activity calendar

## NOW, BACK TO LOGGING IN:

You will have received from us either by email or post, login details which will be made up of a username which will be your name and date of birth in short hand, **for example:** *"joeblogqs010195"* 

And a password which will be a random assortment of letters, numbers and symbols, for example:

"DhJd£\$32"

You need to enter these details into the login screen (see below)

| Sy | PATIENT | SERVICE |  |
|----|---------|---------|--|
|    | Levin   |         |  |

Login

If you already have a username and password, enter them here. If you do not have a username and password, contact your practice to register for SystmOnline.

| Username |  |
|----------|--|
| Password |  |

Login

## Once you have logged in you will be prompted to change your password to something more memorable to yourself.

# There are certain criteria to follow when creating a new password:

Passwords are case sensitive and must be at least 8 characters long.

They must contain characters from 3 out of the 4 character groups:

- Upper case letters (A-Z)
- Lower case letters (a-z)
- Numeric characters (0-9)
- Non alphanumeric characters (e.g. !"£\$%).

Your name should not be in your password.

# This is the screen you will see when you are changing passwords:

#### **Change Password**

Enter your current password and then the password you want to use from now on.

Passwords are case sensitive and must be at least 8 characters long. They must contain characters from 3 out of the 4 character groups:

- Upper case letters (A-Z)
- Lower case letters (a-z)
- Numeric characters (0-9)
- Non alphanumeric characters (e.g. !"£\$%).

Your name should not be in your password.

Current password

| Current password     |  |
|----------------------|--|
| New password         |  |
| Confirm new password |  |

Submit

## Once you have changed your password and logged in, this is the screen you will be shown (key features are highlighted)

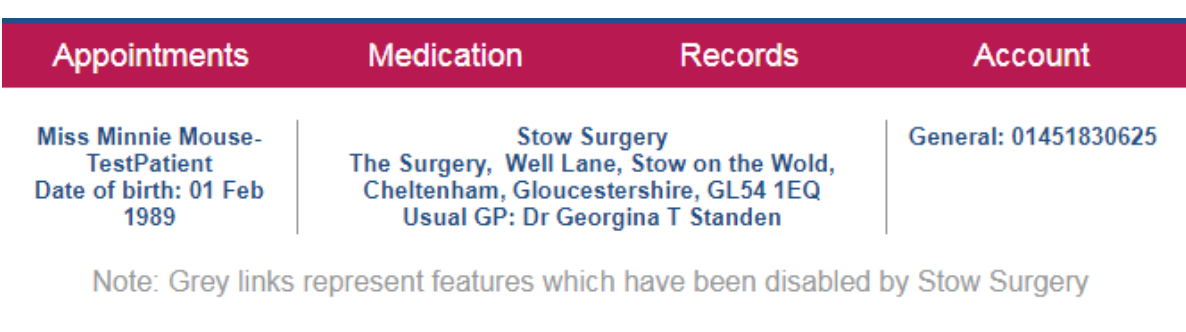

#### Your Appointments

Book Appointment Future Appointments Past Appointments

#### Your Records

Patient Record Summary Patient Record Childhood Vaccinations View Test Results Record Audit Questionnaires Consent to Share Settings

#### **Your Medication**

Request Medication Outstanding Prescription Requests Change Pharmacy

### Your Account

Messages Change Contact Details Change Password Manage Online Services Manage Account Users Link Account Reset Account Account Information Online Usage Audit

## **BOOKING APPOINTMENTS:**

When you want to book an appointment online, you will need to navigate to "Your appointments" and then "Book Appointment" and it will show you the next available routine GP appointments;

Please note, these are **ROUTINE** appointments so they are likely to be booked up in advance – **you may still dial 01451 830625 and press option 1 to be transferred through to the appointments line** where urgent, same day GP appointments can still be made, as well as appointments with all of the other clinicians here at the Surgery.

An example of this screen can be found on the next page

### **Book Appointment**

#### **Available Sessions**

Show sessions for period 07/05/2018 - 21/05/2018 • Show

| Date                     | Earliest<br>Time | Latest<br>Time | Location        | Clinician                         | Session<br>Type | View<br>Appointments |
|--------------------------|------------------|----------------|-----------------|-----------------------------------|-----------------|----------------------|
| Tuesday 08 May<br>2018   | 09:30            | 10:00          | Stow<br>Surgery | Dr Anna Chiles (Female)           | Session         | View                 |
| Tuesday 08 May<br>2018   | 15:00            | 16:00          | Stow<br>Surgery | Dr Thomas Jenkins<br>(Male)       | Session         | View                 |
| Tuesday 08 May<br>2018   | 15:15            | 15:30          | Stow<br>Surgery | Dr Lucy Telford                   | Session         | View                 |
| Tuesday 08 May<br>2018   | 15:45            | 16:45          | Stow<br>Surgery | Dr Anna Chiles (Female)           | Session         | View                 |
| Wednesday 09<br>May 2018 | 08:30            | 08:45          | Stow<br>Surgery | Dr Paul Sherringham<br>(Male)     | Session         | View                 |
| Wednesday 09<br>May 2018 | 09:15            | 10:15          | Stow<br>Surgery | Dr Anna Chiles (Female)           | Session         | View                 |
| Wednesday 09<br>May 2018 | 15:00            | 16:45          | Stow<br>Surgery | Dr Anna Chiles (Female)           | Session         | View                 |
| Thursday 10 May<br>2018  | 09:00            | 09:45          | Stow<br>Surgery | Dr Lucy Telford                   | Session         | View                 |
| Thursday 10 May<br>2018  | 09:30            | 11:00          | Stow<br>Surgery | Dr Catherine Lawrence<br>(Female) | Session         | View                 |
| Thursday 10 May<br>2018  | 16:30            | 16:30          | Stow<br>Surgery | Dr Paul Sherringham<br>(Male)     | Session         | View                 |
| Thursday 10 May<br>2018  | 14:30            | 14:45          | Stow<br>Surgery | Dr Lucy Telford                   | Session         | View                 |
| Friday 11 May<br>2018    | 08:30            | 08:45          | Stow<br>Surgery | Dr Paul Sherringham<br>(Male)     | Session         | View                 |

## **ORDERING MEDICATION**

In order to do this, navigate yourself to the home screen (button in top right) and over to the "Your Medication" heading, followed by "Request Medication"

### This is what it will look like:

Miss Minnie Mouse-TestPatient Date of birth: 01 Feb 1989 Stow Surgery The Surgery, Well Lane, Stow on the Wold, Cheltenham, Gloucestershire, GL54 1EQ Usual GP: Dr Georgina T Standen General: 01451830625

#### Medication

Tick the items you would like to order and press the 'Continue' button. You will then have the opportunity to review the order and add additional notes before it is sent. If the item you require is not listed then make a custom request using the 'Medication request notes' field.

Once your request has been submitted, a member of staff at the practice will process your request and issue the medication ready for collection.

Request existing medication

benzylpenicillin injection 300mg/vial

Last requested 16 May 17, status Issued

300 milligrams - use as directed

Last Issued: 31 Jul 2017

| Rec | Recent Medication                                                                                                    |  |  |  |  |  |
|-----|----------------------------------------------------------------------------------------------------|--|--|--|--|--|
|     | Drug                                                                                                    |  |  |  |  |  |
|     | Amoxicillin 125mg/1.25ml oral suspension paediatric<br>20 ml - 1.25ml dose 3 times/day<br>Last Issued: 13 Oct 2017                                                      |  |  |  |  |  |
|     | Citalopram 10mg tablets<br>28 tablet - Take ONE daily<br>Last Issued: 13 Oct 2017                                                                                       |  |  |  |  |  |
|     | Lorazepam 1mg tablets<br>28 tablet - take one as needed<br>Last Issued: 13 Oct 2017                                                                                     |  |  |  |  |  |
|     | Haelan 0.0125% ointment (Typharm Ltd)<br>60 gram - Apply sparingly twice a day for 2 months<br>Last Issued: 13 Oct 2017                                                 |  |  |  |  |  |
| Reg | ular Medication                                                                                                    |  |  |  |  |  |
|     | Drug                                                                                                    |  |  |  |  |  |
|     | amoxapine tablets 25mg<br>56 tablets - use as directed<br>Last Issued: 16 May 2017<br>Last requested 16 May 17, status Issued, with notes 'need 3 months as going away' |  |  |  |  |  |
|     | Amoxicillin 500mg capsules<br>30 capsule - To be taken Three Times Daily<br>Last Issued: 07 Aug 2017                                                                    |  |  |  |  |  |

When it comes to actually ordering Medication, you must tick the small box on the left of each box for each medicine you require:

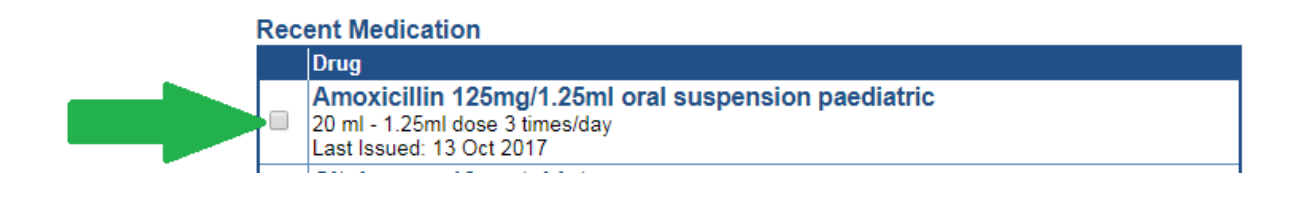

## It will then change and now will look like this:

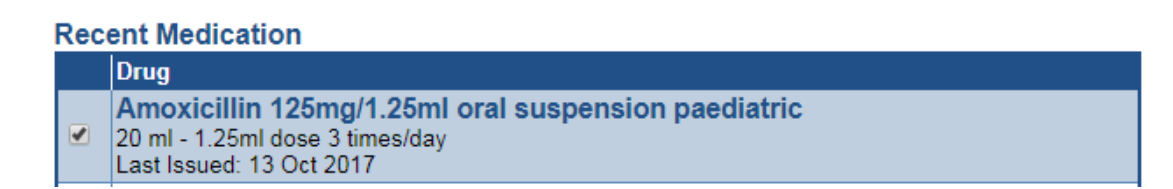

# Repeat this process for everything you need, and then press continue at the bottom of the page:

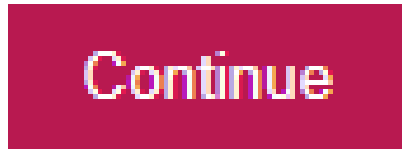

## MAKE CUSTOM REQUEST:

We will now address the "Make custom request" part at the bottom of the page – this is if medication that is not a normal repeat is needed, for example if a Doctor has prescribed it as a one-off, and a further supply is required to ease symptoms

Make custom request

Medication request notes You can use this field to create a custom medication request using free text.

Notes entered into this field may be visible to all staff at the practice

# IF YOU HAVE TICKED BOXES FOR OTHER TABLETS THAT ARE ISSUED REGULARLY, PLEASE MAKE SURE TO PRESS CONTINUE BEFORE YOU DO ANYTHING WITH THE CUSTOM REQUEST BOX, BECAUSE IF IT IS CLICKED PRIOR TO COMPLETING THE REGULAR ORDER, IT WILL CANCEL EVERYTHING THAT HAS BEEN DONE – THIS MAY LEAD TO MEDICINE NOT BEING DISPENSED, AND CAUSE DELAYS FOR PATIENTS COMING TO PICK THEM UP.

# Once you are ready to make a custom request, simply click in the circle next to the heading:

Make custom request

Medication request notes You can use this field to create a custom medication request using free text.

Notes entered into this field may be visible to all staff at the practice

# And then type the name of the medication(s) that you need in the box below:

Make custom request

#### Medication request notes

You can use this field to create a custom medication request using free text.

Notes entered into this field may be visible to all staff at the practice

## This will then be sent as a message through to the dispensary, who will then deal with it accordingly.

# **E-CONSULT**

### Did you know you can contact your GP online?

### Simply navigate to our website:

Secure https://www.stowsurgery.co.uk

# Scroll down to find this section:

## Contact our doctors online

Fill out a simple online form to get advice and treatment by the end of the next working day

| Need advice about a specific problem or condition?           |             | Not sure what your symptoms mean? | Need to request test results, sick note, GP letter or medical report? |  |  |  |
|--------------------------------------------------------------|-------------|-----------------------------------|-----------------------------------------------------------------------|--|--|--|
| I want help for my condition                                 |             | I want general advice             | I want administrative help                                            |  |  |  |
| or contact our doctors about one of these common conditions: |             |                                   |                                                                       |  |  |  |
| Acne                                                         | Anxiety     | Asthma                            | Back pain                                                             |  |  |  |
| Bacterial vaginosis                                          | Cold or flu | Contraception                     | Coughs                                                                |  |  |  |
| Cystitis in women                                            | Depression  | Earache                           | Eczema                                                                |  |  |  |
| Foot pain                                                    | Hand pain   | Hay fever                         | Headache                                                              |  |  |  |
| Heartburn                                                    | Hip pain    | Knee pain                         | Rectal bleeding                                                       |  |  |  |
| Shoulder pain                                                | Sinusitis   | Sore throat                       | Thrush                                                                |  |  |  |

And click on the box that is the most relevant to you, fill out a quick online form and we will aim to get back to you as soon as we can.

# IF YOU HAVE ANY FURTHER QUERIES WITH REGARDS TO THIS HANDBOOK, PLEASE CONTACT THE SURGERY ON 01451 830625 AND WE WILL AIM TO RESOLVE ANY ISSUES.

## YOU MAY ALSO EMAIL CHRIS ON

chriswhitworth@nhs.net

## WE HOPE THIS HAS HELPED

Stow Surgery,

Well Lane,

Stow on the Wold,

Cheltenham,

## GL54 1EQ